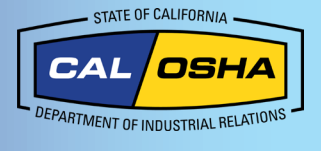

# Cómo encontrar sus coordenadas exactas con su iPhone

## Por qué su ubicación es importante

Tener su ubicación y las coordenadas de GPS disponibles es vital cuando ocurren accidentes, lesiones o muertes en el trabajo. Esta información permite una respuesta más rápida por parte del personal de primeros auxilios y proporciona a Cal/OSHA información crucial en caso de que se realice una reclamación o investigación. Este documento le enseñará las formas en que un usuario de iPhone puede obtener su ubicación y coordenadas GPS.

## Ajustes de ubicación

#### Permitir el acceso a su ubicación

Puede activar los Location Services (Servicios de ubicación) durante la Configuración o después a través del ajuste Servicios de ubicación. Cuando los Servicios de ubicación no están activados, las aplicaciones no pueden usar su ubicación. Le pueden pedir que permita el acceso a su ubicación. Si el sistema lo solicita, seleccione Allow While Using App (Permitir mientras usa la aplicación).

#### Cómo activar los Servicios de ubicación:

- 1. Vaya a Settings (Ajustes)
- Toque Privacy (Privacidad) 2.
- 3. Toque Location Services (Servicios de ubicación)

#### Alternativamente

- 1. Vaya a Settings (Ajustes)
- 2. Toque Privacy (Privacidad)
- 3. Asegúrese de que Location Services (Servicios de ubicación) esté activado

#### Mejorar la precisión del GPS

La precisión del GPS depende de los satélites GPS visibles. Una alta precisión del GPS ofrece mejores resultados de ubicación. Esta configuración permite a su teléfono usar redes Wi-Fi locales, datos móviles, o dispositivos Bluetooth sin necesidad de conectarse a ellos para determinar su ubicación. Para mejorar la precisión de GPS:

- Compruebe que su fecha, hora y zona horaria estén ٠ correctas.
- Tenga en cuenta que paredes, techos de vehículos, edificios altos, montañas y otros obstáculos pueden interrumpir la señal con los satélites GPS. Cuando esto sucede, su dispositivo utiliza redes WI-FI o redes celulares para determinar su posición hasta que vuelva a tener visibilidad con los satélites GPS.

## Cómo usar aplicaciones para determinar su ubicación

### Cómo encontrar sus coordenadas en un iPhone

Hay varias formas de ver sus coordenadas GPS.

- 1. Siri
  - a. Siri requiere una conexión a internet. Para obtener sus coordenadas GPS usando Siri, diga: «Hola Siri, ¿cuáles son mis coordenadas GPS?» O «Hola Siri, ¿cuál es mi ubicación actual?»
  - b. Aparecerá un mapa que mostrara su dirección (si es aplicable), longitud y latitud.

ATENCIÓN: Si Siri no responda, presione y mantenga el botón de Siri (situado en la parte derecha de su teléfono en los modelos más recientes o en el botón de inicio en los modelos antiguos). Si Siri continúa sin responder, o si obtiene un mensaje de error, es posible que tenga una mala conexión a internet.

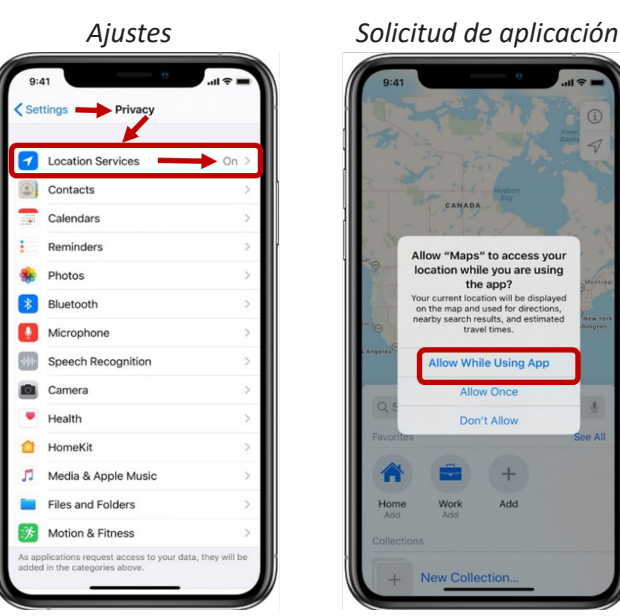

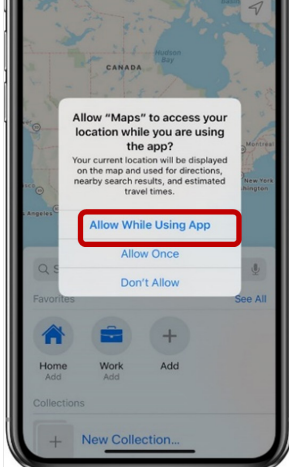

Puede aprender sobre cómo usar Ubicación y Servicios para rastrear su ubicación en Mapas y otras aplicaciones en la manual de usuario de sus producto

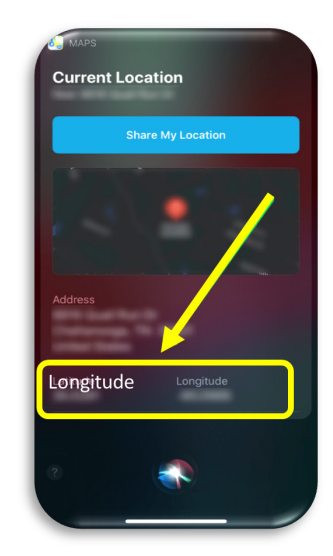

2. Brújula

Su iPhone cuenta con una brújula incorporada. La aplicación de la Brújula funcionará sin importar cómo esté conecte a internet. Antes de usarla, necesita activarla en sus Ajustes.

- a. Abra Settings (Ajustes) y toque Compass (Brújula)
- b. Toque en Location (Ubicación)
- c. Active Location (Ubicación) y Seleccione True North (Norte Verdadero)
- Acceda a la aplicación Compass (Brújula). Esta mostrará su ubicación actual y sus coordenadas GPS.

| Settings    |             | Settings Compass        |   | 1                     |
|-------------|-------------|-------------------------|---|-----------------------|
| S Phone     | >           | ALLOW COMPASS TO ACCESS |   | 240 270               |
| 💟 Messages  | >           | Cocation                | > | 210                   |
| FaceTime    | >           |                         |   |                       |
| 🧭 Safari    | × 1         | Use True North          |   | 180                   |
| News        | >           |                         |   |                       |
| 🥭 Weather   | > •         |                         | l | N                     |
| 🚯 Translate | >           | 1                       |   | 150                   |
| 🔊 Maps      | >           |                         |   | E                     |
| Compass     | >           |                         |   | 120                   |
| Measure     | >           |                         |   | 90 60                 |
| Shortcuts   | >           |                         |   |                       |
| 🤎 Health    | >           |                         |   |                       |
|             |             |                         |   |                       |
| Music       | <u>&gt;</u> |                         |   |                       |
| Photos      | >           |                         |   | 48°19'9" N 5°34'40" F |
| 🖸 Camera    | >           |                         |   | 40 10 5 11 5 34 40 E  |

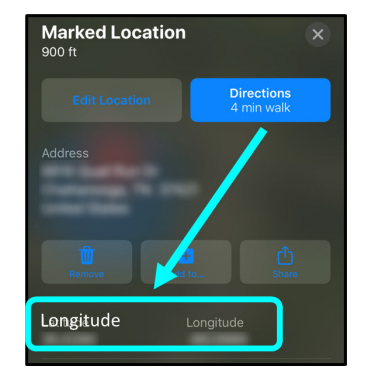

#### 3. Apple Maps

Apple Maps puede proporcionarle su longitud y latitud actuales.

- a. Abra Apple Maps (Mapas de Apple)
- b. Toque en Location (Ubicación)
- c. Desplácese hacia abajo para ver sus coordenadas

ATENCIÓN: Siri le ofrece la misma información, pero en menos pasos.

## 4. Google Maps (Aplicación de terceros)

Google Maps suele tener más información sobre ciudades y áreas despobladas que otras aplicaciones. Existen dos métodos en **Google Maps** para obtener sus coordenadas GPS.

- a. Vaya a maps.google.com y escriba su dirección. Mire la barra de dirección para ver sus coordenadas en la URL (después de una serie de palabras ). Por ejemplo: www.google.com/maps/@33.7026326,-117.8680036,17z.
- b. Toque el icono de flecha en la parte superior derecha. Aparecerá un círculo azul mostrando su ubicación actual. Toque dentro de este círculo o punto. La pestaña My Location (Mi ubicación) mostrará sus coordenadas.

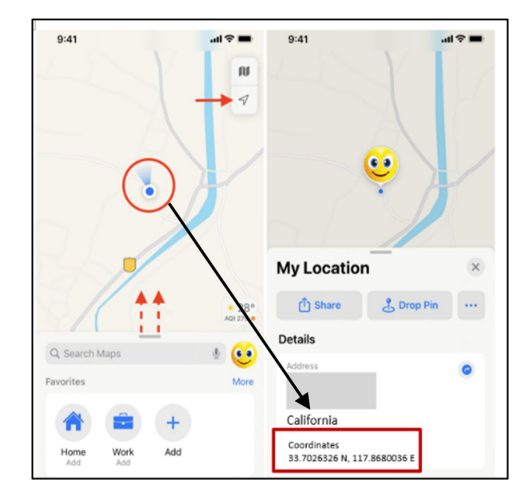

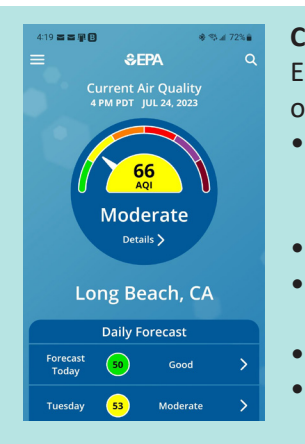

#### Consulte la calidad del aire para su ubicación

Es posible que necesite conocer la calidad del aire para su ubicación. Puede obtener esta información mediante las siguientes herramientas:

- La aplicación AirNow de la EPA (EPA, por sus siglas en inglés, Environmental Protection Agency) Agencia de Protección Ambiental de Estados Unidos
- U.S. Forest Service (El Servicio Forestal de Estados Unidos)
- Interagency Wildland Fire Air Quality Response Program (El Programa interinstitucional de Respuestas al Aire de Incendios Forestales)
- California Air Resources Board (La Junta de Recursos del Aire de California)
  Los distritos locales encargados del control de la contaminación
  - atmosférica y la gestión de la calidad del aire

Este documento está disponible con enlaces activos en www.dir.ca.gov/dosh/dosh\_publications Para obtener asistencia respecto a este tema, los empleadores pueden comunicarse con los Servicios de asesoría de Cal/OSHA al 1-800-963-9424 o InfoCons@dir.ca.gov www.dir.ca.gov/dosh/consultation.html © 2023 Departamento de Relaciones Laborales de California

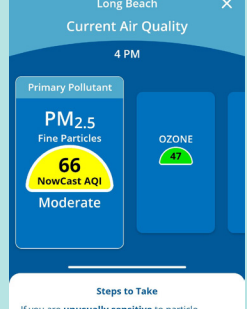

If you are **unusually sensitive** to particle pollution, consider reducing your activity level or shorten the amount of time you are active outdoors.

octubre 2023

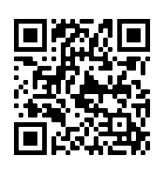